## How to self-enrol into the PCI Compliance Training 2016 online course

- 1. Go to www.mcgill.ca
- 2. Select "Quick Links" at the top right of your screen
- 3. Select "MYCOURSES"
- 4. Log in
- 5. Under the Self-Registration Courses menu, click on "register"

| Course Outlines   Library   Course Outlines   Library | Polling @ McGill   Writing Centre   Support ⊽                                                                                                    |
|-------------------------------------------------------|----------------------------------------------------------------------------------------------------|
| My Courses                                            | Self-Registration Courses V                                                                                                    |
| [-] Ongoing                                           | Click register for the following courses:<br>• Ask an Advisor (Undergraduates Only)<br>• IT Security - SANS Video Library (Staff only)<br>• IT Security Phishing<br>• IT Security - cloud Computing<br>• PCI Compliance Training 2016 |
|                                                       | System Maintenance                                                                                                    |
|                                                       | Maintenance windows are scheduled the 2nd Sunday<br>of each month.<br>myCourses Monthly Downtimes                                                                                                    |

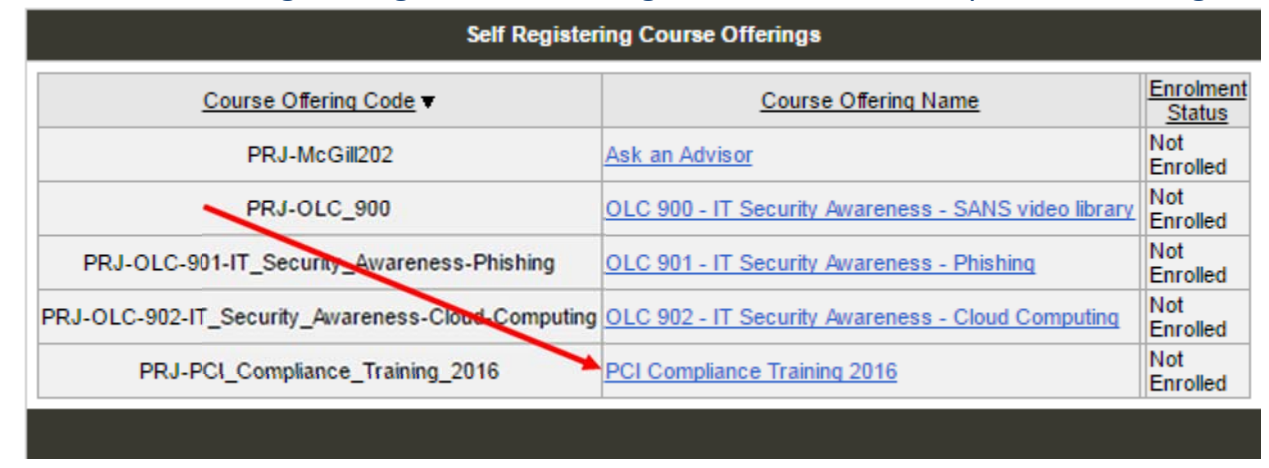

## 6. From the "Self-Registering Course Offerings", Choose "PCI Compliance Training 201

7. Important: It is highly suggested that you complete the online training all in one sitting (approx. 20 min.) and that you print (to PDF) and save the certificate of completion which will be available at the end of the training. If an audit shows that you have not completed the training, you will be asked to present your certificate of completion. If one cannot be provided, you will be required to take the online training in one sitting prior to accepting credit card payments.